## Permit Book 102: Drivers Downloading App and Setting Up Account

**1.** Check your email (maybe Junk/Spam) to receive App Account Code to Sign In: Fwd: Your PermitBook Account Has Been Created

| Your Permit Book account has been created!                                                                                                    |
|----------------------------------------------------------------------------------------------------|
| An administrator from your company has created your Permit Book account.<br>Download the app and enter the Sign Up Code found below to get started. |
|                                                                                                    |
| 33606                                                                                                    |

## 2. Download "Permitbook" App from Google or Apple App Stores:

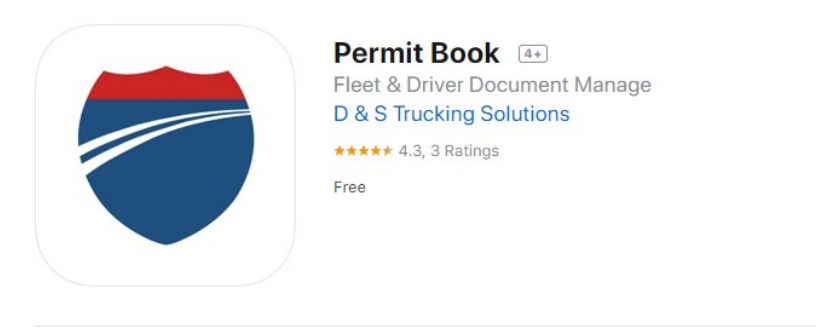

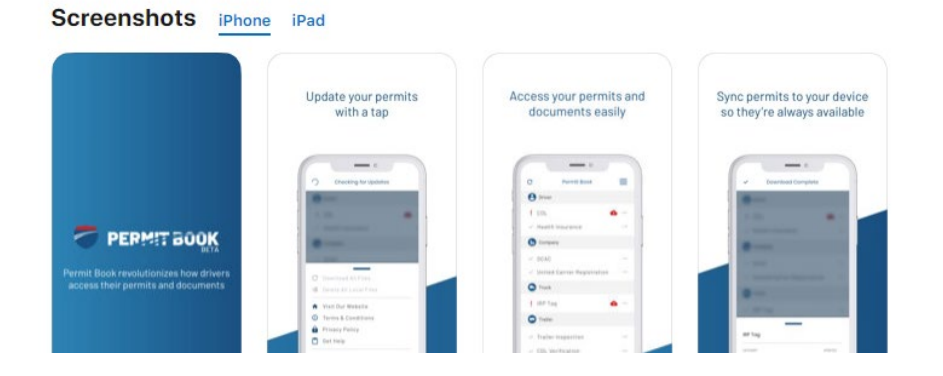

## 3. Open App | Sign In | Select "I have a sign up code"

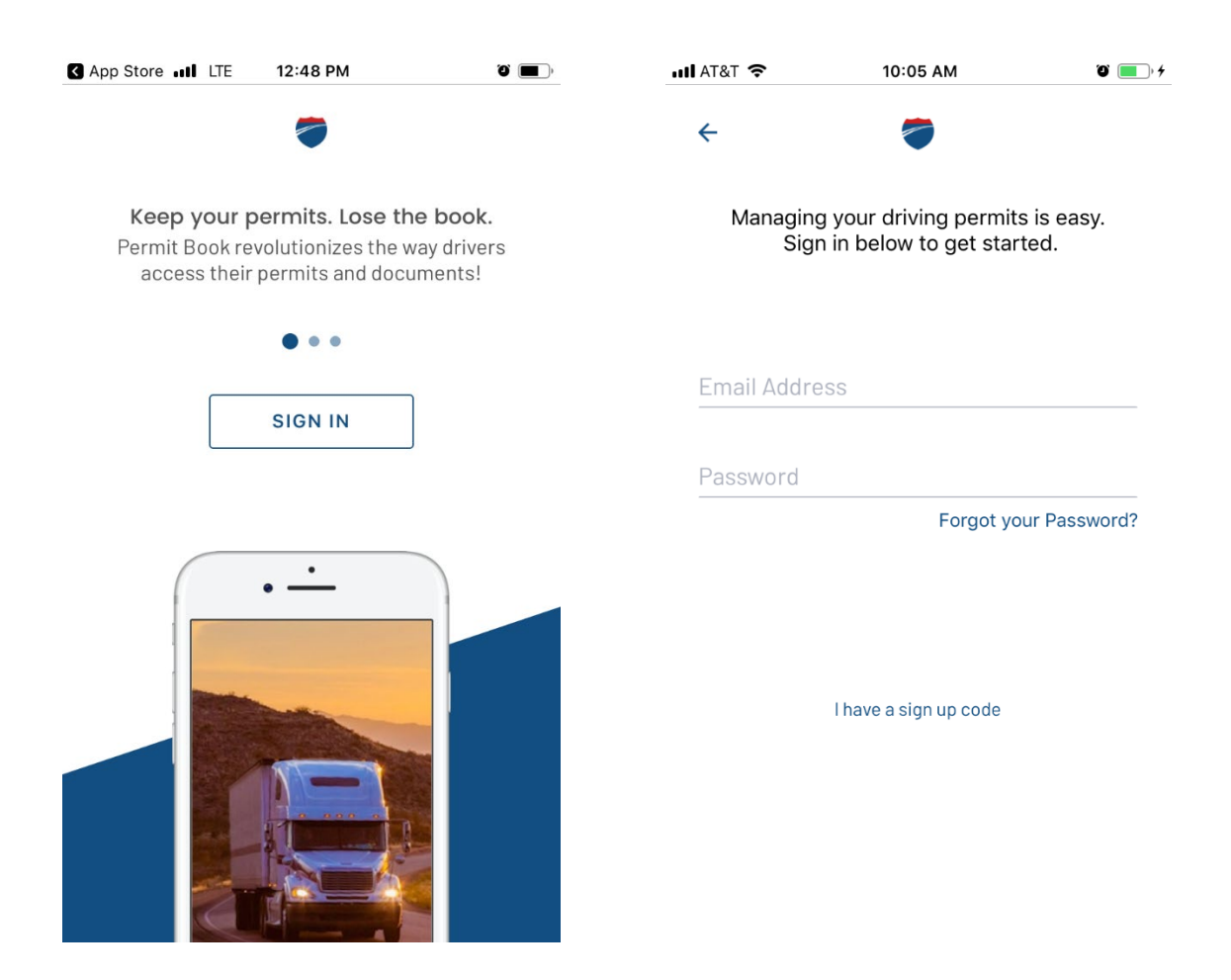

## 4. Add a Password and Confirm Password | Now you are Logged In!

|                 |                                                  |                  | III AT   | &T ᅙ            |               |                | 10:0              | 6 AM  |                  |                 | ð             | <b>•</b>                 |
|-----------------|--------------------------------------------------|------------------|----------|-----------------|---------------|----------------|-------------------|-------|------------------|-----------------|---------------|--------------------------|
| ull at&t 奈<br>← | 10:05 AM                                         |                  | <b>←</b> |                 |               |                |                   | >     |                  |                 |               |                          |
| Pleas<br>com    | e enter a password be<br>plete your account. sta | low to<br>irted. |          | P               | lease<br>comp | ente<br>lete y | er a pa<br>/our a | asswo | ord be<br>nt. st | elow t<br>arted | 0             |                          |
|                 |                                                  |                  | Pic      | ck a pa<br>●●●● |               | rd             |                   |       |                  |                 |               |                          |
| Pick a pas      | sword                                            |                  | Co       | nfirm           | your p        | asswo          | ord               |       |                  |                 |               |                          |
| Confirm yo      | our password                                     |                  |          |                 |               |                |                   |       |                  |                 | $\rightarrow$ |                          |
|                 |                                                  |                  |          |                 |               | ę              | Pas               | swor  | ds               |                 |               |                          |
|                 |                                                  |                  | 1        | 2               | 3             | 4              | 5                 | 6     | 7                | 8               | 9             | 0                        |
|                 |                                                  |                  | -        | 1               | :             | ;              | (                 | )     | \$               | &               | @             | "                        |
|                 |                                                  |                  | #+=      |                 |               | ,              |                   | ?     | !                | ,               |               | $\langle \times \rangle$ |

ABC

space

5. Main screen may show documents or might not show documents. Select sandwich bar (top right) for Settings/Edit Account | Select "Edit Account"...

| AT&T LTE           | 12:53 PM                                  | Ű <b>(11</b> )  | TA III AT  | &T LTE   | 12:54 PM     | ° 🔳     |
|--------------------|-------------------------------------------|-----------------|------------|----------|--------------|---------|
| C                  | Permit Book                               | ≡               | c          | <b>!</b> | Permit Book  | ≡       |
|                    |                                           |                 | _          |          |              |         |
|                    |                                           |                 | _          |          |              |         |
|                    |                                           |                 | _          |          |              |         |
|                    |                                           |                 | _          |          |              |         |
| You curr<br>please | ently have no docun<br>contact your compa | nents,<br>any's |            |          |              |         |
|                    | administrator                             |                 | C          | Downlo   | ad All Files |         |
|                    |                                           |                 | ŦŌ         | Delete   | All Files    |         |
|                    |                                           |                 | <b>A</b>   | Visit Ou | ır Website   |         |
|                    |                                           |                 | <b>(</b> ) | Terms    | & Conditions |         |
|                    |                                           |                 | ê          | Privacy  |              |         |
|                    |                                           |                 | Ċ          | Get Hel  | р            |         |
|                    |                                           |                 | \$         | Setting  | S            |         |
|                    |                                           |                 | Θ          | Edit Ac  | count        |         |
|                    |                                           |                 | ₽          | Sign Ou  | ıt           |         |
|                    |                                           |                 | 8          | App Vei  | rsion        | v1.0.24 |
|                    |                                           |                 |            |          |              |         |

6. Turn On "Allow Notifications" so any document changes or new documents added will notify driver in order to download/update in the app.

| III AT&T LTE             | 12:54 PM          | 0 🔳 📊 | AT&T LTE        | 12:5                                                                           | 54 PM                                                                                                   | ʻʻ <b>m</b> , | AT&T LTE                | 12:54 PM          | ũ 🔳 |
|--------------------------|-------------------|-------|-----------------|--------------------------------------------------------------------------------|----------------------------------------------------------------------------------------------------|---------------|-------------------------|-------------------|-----|
| ÷                        | Edit Account      |       | ÷               | Edit A                                                                         | ccount                                                                                                  |               | ÷                       | Edit Account      |     |
| Email Addres<br>lucask@g | ss<br>lostone.com | - 1   | Email Addr      | ess<br>glostone.co                                                             | om                                                                                                    |               | Email Addre<br>lucask@g | ss<br>lostone.com |     |
| Allow Noti               | fications         |       | Allow Not       | ifications                                                                     |                                                                                                    |               | Allow Noti              | fications         |     |
|                          | CHANGE PASSWORD   |       | "p<br>sou<br>Do | ermitbook"<br>Send You N<br>Jotifications mu<br>unds, and icon<br>be configure | Y Would Like to<br>Notifications<br>ay include alerts,<br>badges. These can<br>ed in Settings.<br>Allow |               |                         | CHANGE PASSWORD   |     |

7. In Menu, select "Setting" to Select Truck and Trailer you are Driving to download those documents to be saved in the App.

| uti at&    | T LTE 12:54 PM     | <b>ö m</b> ), | III AT&T LTE   | 12:14 PM      |
|------------|--------------------|---------------|----------------|---------------|
| С          | Permit Book        | ≡             | ×              | Setting       |
|            |                    |               | Company        | • O           |
|            |                    |               | Arsenal Freign | t Service LLU |
|            |                    |               | Truck Unit     | #             |
| С          | Download All Files |               | 64473a         |               |
| =0         | Delete All Files   |               |                |               |
| <b>A</b>   | Visit Our Website  |               | Trailer Uni    | t #           |
| <u>(</u> ) | Terms & Conditions |               |                |               |
| Ô          | Privacy            |               | 1cc2b3         |               |
| Ċ          | Get Help           |               |                |               |
| ۵.         | Settings           |               |                |               |
| Θ          | Edit Account       |               |                |               |
| G≁         | Sign Out           |               |                |               |
|            | App Version        | v1.0.24       |                |               |

12:14 PM

Settings

| ° 🔳    | AT&T LTE       | 12:15 PM<br>Settings        | °,     |  |  |  |  |
|--------|----------------|-----------------------------|--------|--|--|--|--|
| Change | Company        |                             | Change |  |  |  |  |
| ~      | Arsenal Freigh | Arsenal Freight Service LLC |        |  |  |  |  |
|        | Test12345678   | 9                           |        |  |  |  |  |
| Change |                |                             |        |  |  |  |  |
|        | Truck Unit     | #                           | Change |  |  |  |  |
|        | 64473a         |                             |        |  |  |  |  |
| Change |                |                             |        |  |  |  |  |
|        | Trailer Uni    | t #                         | Change |  |  |  |  |
|        | 1cc2b3         |                             |        |  |  |  |  |
|        | 5f5907         |                             |        |  |  |  |  |
|        | 997913         |                             |        |  |  |  |  |
|        |                |                             |        |  |  |  |  |